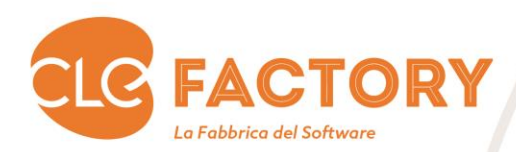

Manuale Utente PSR 2014 – 2020 Sistema Bandi attivi

# Riconoscimento danno da Xylella fastidiosa 2020

Invio Domanda

Manuale\_Utente\_Indennizzo\_Xylella\_2020\_v1.0

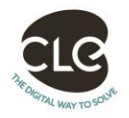

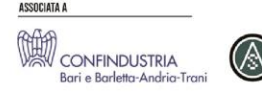

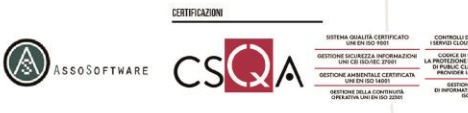

pag

1

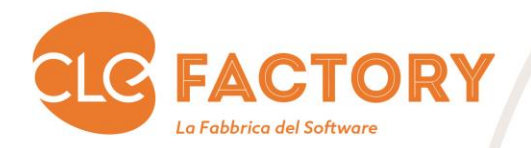

### 1. Sommario

| 1. S  | ommai   | rio                       | 2  |
|-------|---------|---------------------------|----|
| 2. A  | ccesso  | al Portale Regionale      | 3  |
| 3. N  | Juova I | mpresa Agricola           | 3  |
| 4. S  | truttur | a Azienda                 | 7  |
| 4.1   | Ana     | grafica Azienda           | 7  |
| 4     | .1.1    | Azienda Agricola          | 7  |
| 4     | .1.1    | Recapiti                  | 9  |
| 4     | .1.2    | Legale Rapp. – Titolare/i | 10 |
| 4     | .1.3    | Erede                     | 10 |
| 4     | .1.4    | Banca                     | 13 |
| 5. In | nvio    |                           | 15 |
| 5.1   | Invi    | o Domanda                 | 15 |

Manuale\_Utente\_Indennizzo\_Xylella\_2020\_v1.0

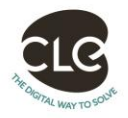

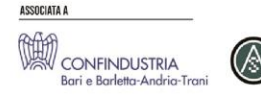

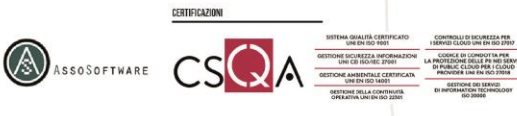

pag 2

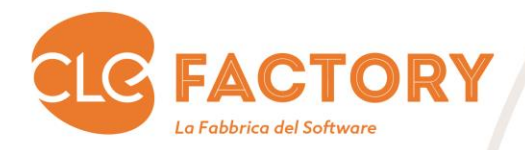

### 2. Accesso al Portale Regionale

L'accesso al portale regione <u>https://pma.regione.puglia.it</u> è descritto nel manuale utente dedicato "Manuale Portale EIP". Si precisa che ai fini delle domande di indennizzo per i danni causati dalla Xyllela Fastidiosa:

- I CAA devo seguire il processo di accreditamento al portale EIP seguito dagli studi tecnici dotati di collaboratori.
- Qualora si gestisca la domanda per conto di un erede, se in fase di inserimento della delega, il sistema comunica l'errore di fascicolo privo di PEC, comunicare all'indirizzo <u>helpdeskeip@innova.puglia.it</u> il CUAA dell'azienda decuius e la PEC del soggetto erede. Qualora la PEC restituita dal fascicolo del decuius, risulti non più attiva o inaccessibile, è possibile dopo aver concluso l'inserimento della delega, entrare in modalità di modifica e sostituire l'indirizzo PEC con quello dell'erede.

#### 3. Nuova Impresa Agricola

CONFINDUSTRIA

La funzionalità è raggiungibile dal Sistema EIP (https://pma.regione.puglia.it), cliccando sul link "Bandi Attivi".

| a la tus Password             |                                                                                                    |
|-------------------------------|----------------------------------------------------------------------------------------------------|
| a la tus Password             | COMUNICAZIONI                                                                                                    |
| a la tus Password             | COMONION EIGHT                                                                                                    |
|                               |                                                                                                    |
| Utente                        |                                                                                                    |
| ne Collaboratori              | Visto il comma 1 dell'articolo 103 del Decreto Legge n. 18 del 17/03/2020 e l'articolo 37 del Decreto Legge n. 23 del 08/04/2020 che<br>agli adempimenti di "primo insediamento", il criterio da seguire per il computo dei termini , in questo periodo, deve essere inteso in ta<br>a) Se la decorrenza dei termini cui ottemperare è stata avviata prima del 23 febbraio, occorrerà calcolare i giorni dalla data di inizio d |
| INISTRAZIONE EIP INNOVAPUGLIA | maggio p.v.;<br>b) Se la decorrenza dei termini cui ottemperare è stata avviata in un periodo compreso tra il 23 febbraio ed il 15 maggio, il computo c<br>Pertanto, per le pec inviate il 19/02/2020 il termine ultimo (75 gg.) è il 27/07/2020, per le pec inviate il 25/02 ed il 28/02, il termine ulti                                                                                                    |
|                               | Dublish E 1197970                                                                                                    |
| tto Utenti EIP                | PACCHETTO GIOVANI                                                                                                    |
| tto Utenti PMA 2007-2013      | Allo scopo di poter inviare le comunicazioni di "INVITO ALL'INSEDIAMENTO" o "NON AMMISSIBILITA", si invitano tutti i giovani in j<br>saranno inviate comunicazioni a mezzo raccomandata.                                                                                                    |
| PEC                           | Pubblicato II 12/02/2020<br>PACCHETTO GIOVANI - COMUNICAZIONE DI AVVENUTO INSEDIAMENTO                                                                                                    |
| TIONE DELEGHE AMMINISTRATORE  | l giovani che sono stati invitati a mezzo pec ad insediarsi in agricoltura devono scaricare, compilare ed effettuare l'upload dei file qui<br>Ammissibilità/Sostenibilità".<br>File Allegati:                                                                                                    |
| e                             | Comunicazione di avvenuto insediamento - Modello 3 aggiornato                                                                                                    |
|                               | Dichiarazione sostitutiva deiratto di notoneta resa al sensi deirantoolo 47 dei DPR 28 dicembre 20000, n. 446<br>Documentazione per chiedere l'informativa antimafia alla BDNA                                                                                                    |
| ESSO BANDI ATTIVI             | Pubblicato II 15/04/2019<br>Helpdesk EIP                                                                                                    |
| attivi                        | Per soevolare l'utilizzo del software è stato attivato un servizio di Helodesk fruibile attraverso il secuente indirizzo di costa elettronica                                                                                                    |

T\_+39 080 555 97 30 F\_+39 080 550 40 03 E\_info@clebari.com PEC\_clecert@legalmail.it clebari.com P.IVA\_03695510721

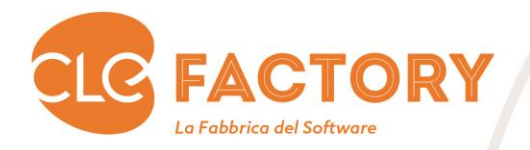

Possono entrare nel sistema sia i tecnici agronomi/CAA, incaricati dalle aziende, sia le stesse, dopo essersi registrati e muniti di delega.

Qui il delegato e/o l'azienda potranno scegliere il Bando "Riconoscimento danno da Xylella fastidiosa 2020".

| 014-2020                    |                           | ANCORA410 20/09/2021                                                                                                    |
|-----------------------------|---------------------------|----------------------------------------------------------------------------------------------------|
|                             |                           |                                                                                                    |
|                             | Sisten                    | าล                                                                                                    |
|                             | EIP 2014-                 | <mark>クハクハ</mark> Band                                                                                                    |
|                             | Regione Puglia            | Trova Ric%<br>Estremi Bando<br>Richiesta Variante 4.1.A - Sostegno per investimenti materiali e immateriali finalizz<br>Richiesta Variante 4.1.C - Sostegno per investimenti per la redditività, la competiti<br>Pichiesta Variante Auto: Bacchetto Ciarga 2016 |
| Dipartim                    | ento Agricoltura Sviluppo | Riconoscimento danno da xylella fastidiosa 2020                                                                                                    |
| Bando:                      |                           |                                                                                                    |
| Si sta trattando l'azienda: |                           | (4)                                                                                                    |
| Tipo progetto               |                           | Irova QK Annulla                                                                                                    |
| Domanda di sostegno Nro.    | Data                      | Inseurato                                                                                                    |
|                             |                           |                                                                                                    |

Dopo aver selezionato il bando, bisogna creare l'azienda dal menu Funzioni\Nuova impresa agricola.

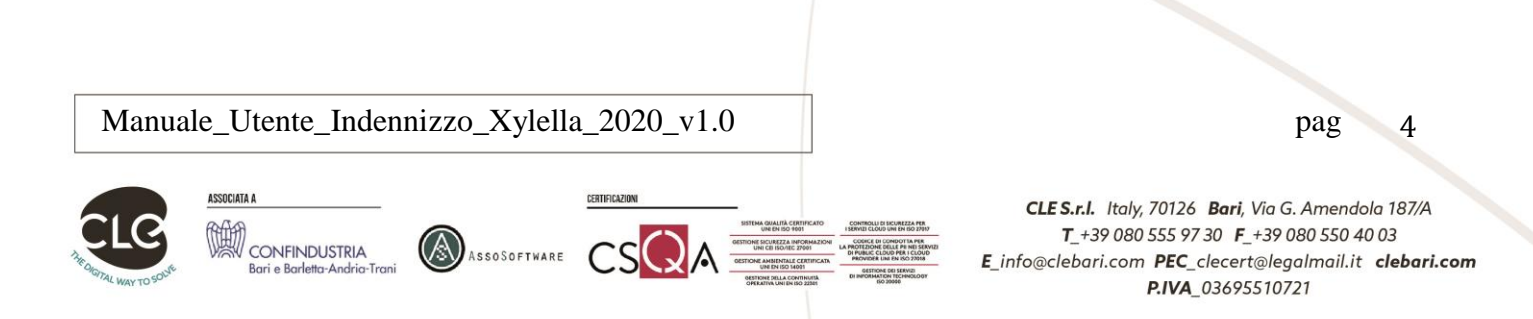

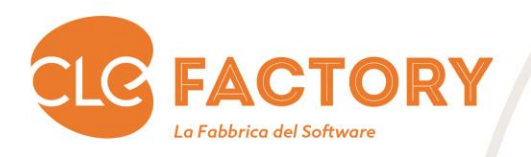

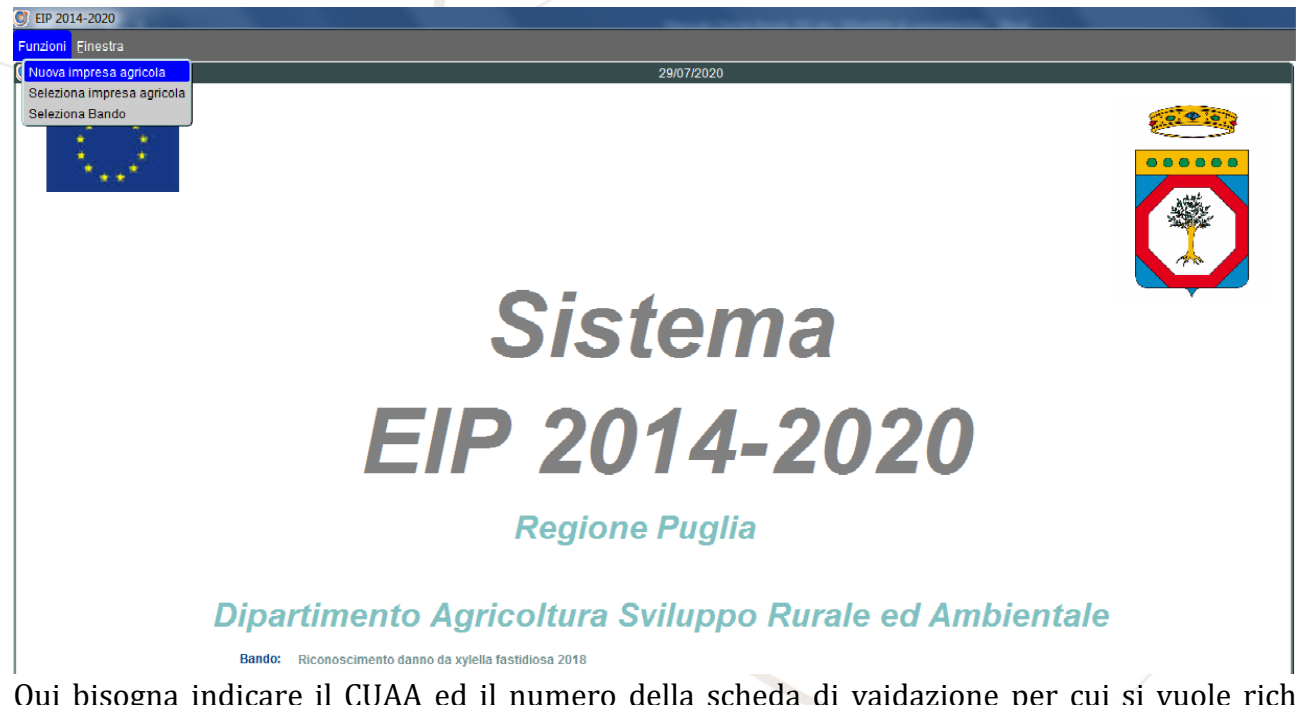

Qui bisogna indicare il CUAA ed il numero della scheda di vaidazione per cui si vuole richiedere il riconoscimento del Danno Xylella e premere il pulsante "Continua".

| 🙀 Nuova Impresa        | xxxxxxxxxxxxxxxxxxxxxxxxxxxxxxxxxxxxx |
|------------------------|---------------------------------------|
| Nuov                   | ro EIP                                |
| CUAA                   |                                       |
| Nr. Scheda Validazione |                                       |
| Annulla                | Continua                              |

Il numero della scheda di validazione deve essere riferibile ad un fascicolo aziendale validato nell'anno di riferimento. Qualora nell'anno di riferimento non siano disponibili validazioni, può esere usata l'ultima dell'anno precedente all'anno di riferimento. A questo punto viene scaricato il fascicolo Agea. Dopo lo scarico l'azienda è stata creata e viene popolato il menu.

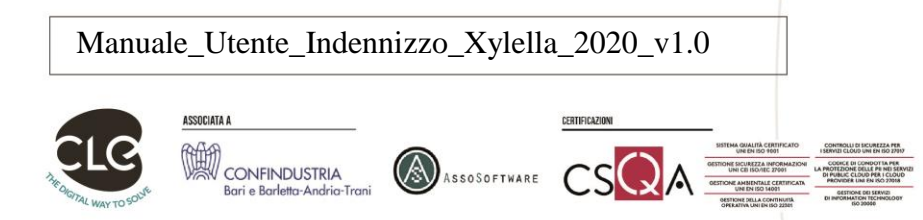

pag 5

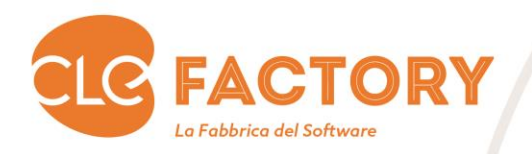

| # 363.8-3036                                                                                                    | ancona.              | 116 240 6972021<br>2000<br>2000 | 39    |
|----------------------------------------------------------------------------------------------------|----------------------|---------------------------------|-------|
| S                                                                                                    | Sistema              |                                 | 2     |
| EIP                                                                                                    | 2014-2               | 020                             |       |
| F                                                                                                    | Regione Puglia       |                                 |       |
| Dipartimento Agrico                                                                                                    | oltura Sviluppo Rura | ale ed Ambientale               |       |
| Bando: Riconoscimento danno da xylella fastidi<br>Si sta trattando l'azienda: ROSSI MARIO<br>Tipo progetto<br>Domanda di sostegno Nro.<br>Scheda di validazione 00000000000<br>Exit | Data                 | Stato: AVVIO<br>Insediato No    |       |
|                                                                                                    |                      |                                 |       |
|                                                                                                    |                      |                                 |       |
|                                                                                                    |                      |                                 |       |
| /anuale_Utente_Indennizzo_Xylella_                                                                                                    | _2020_v1.0           |                                 | pag 6 |

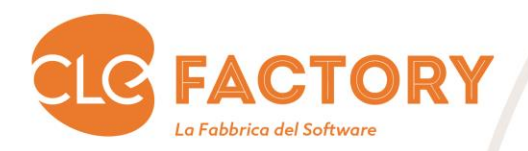

### 4. Struttura Azienda

#### 4.1 Anagrafica Azienda

Questa voce di menu visualizza tutti i dati anagrafici presenti sul Fascicolo Agea. La visualizzazione dei dati è quindi suddivisa in 5 TAB Page:

- Azienda Agricola
- Recapiti
- Legale Rappresentante Titolare/i
- Compagine societaria
- Banca

#### 4.1.1 Azienda Agricola

La TAB Page "Azienda Agricola" è rappresentata secondo quanto nell'immagine a seguire:

Manuale\_Utente\_Indennizzo\_Xylella\_2020\_v1.0

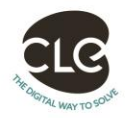

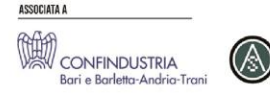

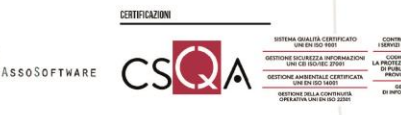

pag

7

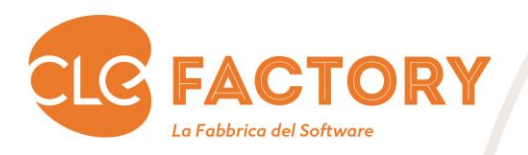

| Rag                                                                                                    | ione Sociale ROSS                                                                                                    | IMARIO                                                                                 |                                                                  |                    |                   |                     |
|----------------------------------------------------------------------------------------------------|----------------------------------------------------------------------------------------------------|----------------------------------------------------------------------------------------|------------------------------------------------------------------|--------------------|-------------------|---------------------|
| Nati                                                                                                    | ura Giuridica DITTA                                                                                                    | INDIVIDUALE                                                                            |                                                                  |                    |                   |                     |
|                                                                                                    | CUAA XXXX                                                                                                    | XX75X09X789X                                                                           |                                                                  |                    |                   |                     |
|                                                                                                    | PEC ROSS                                                                                                    | I.MARIO@DON                                                                            | IINIOMAIL.IT                                                     |                    |                   |                     |
|                                                                                                    | E-Mail                                                                                                    |                                                                                        |                                                                  |                    |                   |                     |
|                                                                                                    | Telefono                                                                                                    |                                                                                        |                                                                  | Dimensione Imp     | presa 🦳           | T                   |
|                                                                                                    | Partita IVA 12345                                                                                                    | 5678901                                                                                |                                                                  | Da                 | ta Rilascio 23/07 | /2010               |
| Data                                                                                                    | Inizio Attività                                                                                                    |                                                                                        |                                                                  |                    |                   |                     |
|                                                                                                    | CCIAA di                                                                                                    |                                                                                        |                                                                  | 🖸 🛛 Data Iscrizior | ne Reg. Imprese   |                     |
| Iscrizione R                                                                                                    | Reg. Imprese                                                                                                    |                                                                                        |                                                                  | Iscrizior          | ne REA            |                     |
|                                                                                                    | Codice Inps                                                                                                    |                                                                                        |                                                                  | Codic              | e Ateco           | 2                   |
| · · · · · · · · · · · · · · · · · · ·                                                                             |                                                                                                    |                                                                                        |                                                                  |                    |                   |                     |
| Document                                                                                                    | to Anagrafico CART/                                                                                                    | A DI IDENTITÀ                                                                          |                                                                  | Nr. Documento XYZ1 | 23TTT             | Scadenza 14/12/2020 |
| Document                                                                                                    | to Anagrafico CART/                                                                                                    | A DI IDENTITÀ                                                                          |                                                                  | Nr. Documento XYZ1 | 23TTT             | Scadenza 14/12/2020 |
| Document<br>Agricoltor                                                                                            | to Anagrafico CART,<br><sup>.</sup> e Attivo Agea <mark>Si</mark>                                                                                              | A DI IDENTITÀ                                                                          | gricoltore Attivo Eip                                            | Nr. Documento XYZ1 | 23TTT             | Scadenza 14/12/2020 |
| Document<br>Agricoltor                                                                                            | to Anagrafico CART,<br>e Attivo Agea <mark>Si</mark><br>IAP/CD                                                                                                 | A DI IDENTITÀ                                                                          | gricoltore Attivo Eip                                            | Nr. Documento XYZ1 | .23TTT            | Scadenza 14/12/2020 |
| Document<br>Agricoltor                                                                                            | to Anagrafico CART/<br>re Attivo Agea Si<br>IAP/CD                                                                                                    | A DI IDENTITÀ                                                                          | gricoltore Attivo Eip                                            | Nr. Documento XYZ1 | .23TTT            | Scadenza 14/12/2020 |
| Document<br>Agricoltor<br>Socio OF                                                                                | to Anagrafico CART,<br>re Attivo Agea Si<br>IAP/CD<br>, con PO approvato r                                                                                     | A DI IDENTITÀ                                                                          | gricoltore Attivo Eip<br>ofrutticolo                             | Nr. Documento XYZ1 | .23TTT            | Scadenza 14/12/2020 |
| Document<br>Agricoltor<br>Socio OF                                                                                | to Anagrafico CART/<br>re Attivo Agea Si<br>IAP/CD<br>? con PO approvato i                                                                                     | A DI IDENTITÀ                                                                          | gricoltore Attivo Eip<br>ofrutticolo                             | Nr. Documento XYZ1 | .23TTT            | Scadenza 14/12/2020 |
| Document<br>Agricoltor<br>Socio OF                                                                                | to Anagrafico CART/<br>re Attivo Agea Si<br>IAP/CD                                                                                                    | A DI IDENTITÀ                                                                          | gricoltore Attivo Eip<br>ofrutticolo 🛛 💌<br>scicolo Aziendale (  | Nr. Documento XYZ1 | .23TTT            | Scadenza 14/12/2020 |
| Document<br>Agricoltor<br>Socio OF<br>Tipo Organi                                                                 | to Anagrafico CART/<br>re Attivo Agea Si<br>IAP/CD<br>con PO approvato r<br>smo Detentore C.A                                                                  | A DI IDENTITÀ A I A A A A A A A A A A A A A A A A A                                    | gricoltore Attivo Eip<br>tofrutticolo 🔍 💌<br>scicolo Aziendale ( | Nr. Documento XYZ1 | .23TTT            | Scadenza 14/12/2020 |
| Document<br>Agricoltor<br>Socio OF<br>Tipo Organi<br>Sede Organi                                                  | to Anagrafico CART/<br>re Attivo Agea Si<br>IAP/CD<br>con PO approvato i<br>smo Detentore C.A.<br>ismo Detentore                                               | A DI IDENTITĂ                                                                          | gricoltore Attivo Eip<br>tofrutticolo 🔍 💌<br>scicolo Aziendale ( | Nr. Documento XYZ1 | 23TTT             | Scadenza 14/12/2020 |
| Document<br>Agricoltor<br>Socio OF<br>Tipo Organi<br>Sede Organi<br>Data Ape                                      | to Anagrafico CART,<br>re Attivo Agea Si<br>IAP/CD<br>con PO approvato i<br>smo Detentore C.A.<br>ismo Detentore 13/<br>irtura Fascicolo 13/                   | A DI IDENTITÀ A I A DI IDENTITÀ A A A A A A A A A A A A A A A A A A A                  | gricoltore Attivo Eip<br>ofrutticolo 🔍                           | Nr. Documento XYZ1 | .23TTT            | Scadenza 14/12/2020 |
| Document<br>Agricoltor<br>Socio OF<br>Tipo Organi<br>Sede Organi<br>Data Apie<br>Data Chiu                        | to Anagrafico CART,<br>re Attivo Agea Si<br>IAP/CD<br>con PO approvato i<br>smo Detentore C.A.<br>ismo Detentore<br>ritura Fascicolo<br>13/<br>isura Fascicolo | A DI IDENTITÀ A I A DI IDENTITÀ A A A A A A A A A A A A A A A A A A A                  | gricoltore Attivo Eip<br>ofrutticolo 🔍                           | Nr. Documento XYZ1 | .23TTT            | Scadenza 14/12/2020 |
| Document<br>Agricoltor<br>Socio OF<br>Tipo Organi<br>Sede Organi<br>Data Ape<br>Data Chiu<br>Data Validaz         | to Anagrafico CART,<br>re Attivo Agea Si<br>IAP/CD<br>con PO approvato i<br>smo Detentore C.A.<br>ismo Detentore<br>irtura Fascicolo<br>zione Fascicolo 20/    | A DI IDENTITÀ  A  A A A A A A A A A A A A A A A A A                                    | gricoltore Attivo Eip<br>ofrutticolo 🔍                           | Nr. Documento XYZ1 | .23TTT            | Scadenza 14/12/2020 |
| Document<br>Agricoltor<br>Socio OF<br>Tipo Organi<br>Sede Organi<br>Data Ape<br>Data Chiu<br>Data Validaz<br>Sche | ismo Detentore C.A.<br>ismo Detentore C.A.<br>ismo Detentore C.A.<br>ismo Detentore 20/<br>isura Fascicolo 20/<br>ida Validazione 12                           | A DI IDENTITÀ  A DI IDENTITÀ  A A  A DI IDENTITÀ  A A  A A A A A A A A A A A A A A A A | gricoltore Attivo Eip<br>tofrutticolo                            | Nr. Documento XYZ1 | .23TTT            | Scadenza 14/12/2020 |

I campi da imputare devono seguire i seguenti criteri:

- **E-mail →** Campo facoltativo.
- **Telefono** → Campo obbligatorio.
- **Dimensione Impresa** → Campo obbligatorio. Il campo deve essere di tipo lista e possono essere inseriti i seguenti valori: MICRO, PICCOLA e MEDIA.
- Data Inizio attività → Campo obbligatorio.
- CCIA di → Campo obbligatorio. Il sistema deve permettere di selezionare una delle province pugliesi alle quali afferiscono le camere di commercio. Tabella APC\_COMUNI con la condizione cod\_istat\_comune = '000'.
- Data Iscrizione Reg. Imprese → Campo obbligatorio.

AssoSoftware

- Iscrizione Reg. Imprese → Campo obbligatorio.
- **Iscrizione REA →** Campo obbligatorio.

Manuale\_Utente\_Indennizzo\_Xylella\_2020\_v1.0

CONFINDUSTRIA

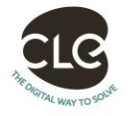

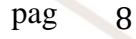

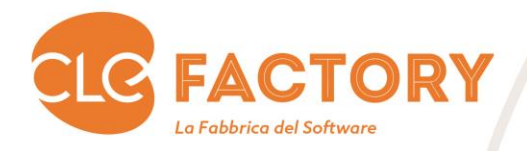

E' reso disponibile il campo **De Cuius**. La valorizzazione a "SI" indica che il patrimonio dell'azienda è ereditato da altro soggetto. Qualora il campo non risulti valorizzato l'azienda viene trattata al pari della valorizzazione del campo a "NO". Il valore "SI" abilità l'immissione dei dati dell'Erede. Qualora tali dati risultino compilati e si cambi il valore del campo a "NO", i dati dell'erede saranno automaticamente cancellati.

4.1.1 Recapiti

| gricola              | Recapiti   | Legal       | le Rapp Titolare/i | Compagine Societaria | Banca |  |
|----------------------|------------|-------------|--------------------|----------------------|-------|--|
| CUAA TLLCRL83D1      | 6G702T Rag | jione Socia | Ie TALLARIGO CAR   | LO                   |       |  |
| Tipo Recapito        |            |             |                    |                      |       |  |
| Indirizzo            |            |             |                    |                      |       |  |
| CAP                  | P          | rovincia    | Comune             |                      |       |  |
| Telefono             |            |             | Email              |                      |       |  |
| Data Inizio Validita |            | Data Fir    | ne Validita        |                      |       |  |
| Tipo Recapito        |            |             |                    |                      |       |  |
| Indirizzo            |            |             |                    |                      |       |  |
| CAP                  | P          | rovincia    | Comune             |                      |       |  |
| Telefono             |            |             | Email              |                      |       |  |
| Data Inizio Validita |            | Data Fir    | ne Validita        |                      |       |  |
| Tipo Recapito        |            |             |                    |                      |       |  |
| Indirizzo            |            |             |                    |                      |       |  |
| CAP                  | P          | rovincia    | Comune             |                      |       |  |
| Telefono             |            |             | Email              |                      |       |  |
| Data Inizio Validita |            | Data Fir    | ne Validita        |                      |       |  |

La maschera è di sola visualizzazione.

Manuale\_Utente\_Indennizzo\_Xylella\_2020\_v1.0

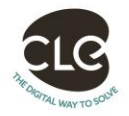

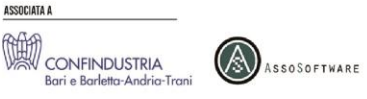

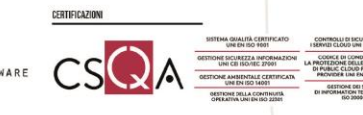

pag 9

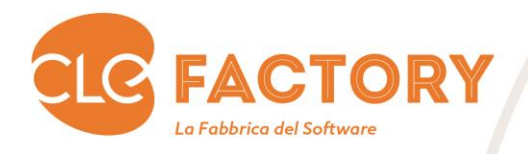

#### 4.1.2 Legale Rapp. – Titolare/i

La TAB Page "Legale Rapp. – Titolare/i" è rappresentata secondo quanto nell'immagine a seguire: Azienda Agricola Recapiti Legale Rapp. - Titolare/i Compagine Societaria Banca

| Cognome R        | DSSI          |                     |                     |                         |
|------------------|---------------|---------------------|---------------------|-------------------------|
| Nome N           | IARIO         |                     |                     |                         |
| Data Nascita 01  | /01/1975      | Provincia LE        | Comune LECCE        |                         |
| Sesso N          | CF XX         | XXXX75X09X789X      | Codice REA LE123    | Codice INPS 123         |
| Residente a 📘    | ECCE          |                     |                     | CAP 73100               |
| Indirizzo 🚺      | IA DEGLI C    | DLIVI, 105          |                     |                         |
| Data Inizio Atti | vità Riportat | a alla CCIAA 01/01/ | 1900 LR Data Inizio | Richiedente Premio No 💌 |
| Competenze Pro   | fessionali    |                     |                     | <b>3</b>                |
| Cognome          |               |                     |                     |                         |
| Nome             |               |                     |                     |                         |
| Data Nascita     |               | Provincia           | Comune              |                         |
| Sesso            | CF            |                     | Codice REA          | Codice INPS             |
| Residente a 📒    |               |                     |                     | CAP                     |
| Indirizzo 📒      |               |                     |                     |                         |
| Data Inizio Atti | vità Riportat | a alla CCIAA        | LR Data Inizio      | Richiedente Premio      |
| competenze Pro   | fessionali    |                     |                     | 2                       |
| Cognome          |               |                     |                     |                         |
| Nome             |               |                     |                     |                         |
| )ata Nascita     |               | Provincia           | Comune              |                         |
| Sesso            | CF            |                     | Codice REA          | Codice INPS             |
| Residente a 🦲    |               |                     |                     | CAP                     |
| Indirizzo 📒      |               |                     |                     |                         |
| Data Inizio Atti | vità Riportat | a alla CCIAA        | LR Data Inizio      | Richiedente Premio      |

I campi da imputare devono seguire i seguenti criteri:

- **Residente a** → Campo obbligatorio se il soggetto è il Legale Rappresentante. In caso non presente il legale rappresentante almeno un soggetto tra quelli presenti deve avere tale campo popolato. Selezionabile tramite una lista di valori sui comuni italiani.
- CAP → Campo obbligatorio se il soggetto è il Legale Rappresentante. In caso non presente il legale rappresentante almeno un soggetto tra quelli presenti deve avere tale campo popolato.
- Indirizzo → Campo obbligatorio se il soggetto è il Legale Rappresentante. In caso non presente il legale rappresentante almeno un soggetto tra quelli presenti deve avere tale campo popolato.
- Data Inizio attività → Campo facoltativo.
- **Richiedente Premio →** Campo facoltativo.
- **Competenze Professionali** → Campo facoltativo.

#### 4.1.3 Erede

CONFINDUSTRIA

La TAB Page "Erede" è rappresentata secondo quanto nell'immagine a seguire ed è attivata dalla dichiarazione De Cuius pari a "SI" sulla tab page Azienda Agricola:

Manuale\_Utente\_Indennizzo\_Xylella\_2020\_v1.0

AssoSoftware

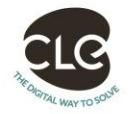

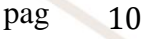

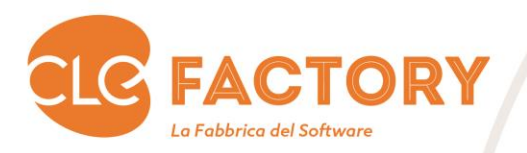

| zienda Agricola | Recapiti           | Legale Rapp Titolare/i | Compagine Societaria | Erede          | Banca                 |          |  |
|-----------------|--------------------|------------------------|----------------------|----------------|-----------------------|----------|--|
|                 |                    |                        |                      |                |                       |          |  |
|                 |                    |                        |                      |                |                       |          |  |
|                 | Ragione Sociale    | ANSELMO MARASCO        |                      |                |                       |          |  |
|                 | CUAA               | MRSNLM77A77B777F       |                      |                |                       |          |  |
|                 | PEC                | AAA@PEC.IT             |                      |                |                       |          |  |
|                 | E-Mail             |                        |                      | Discourse      |                       |          |  |
|                 | Teletono           | 3310000000             |                      | Dimensi        | ione impresa [        | <b>*</b> |  |
|                 | Agricoltore Attivo | -                      |                      | D              | ata Inizio Attività 📒 |          |  |
|                 | Partita IVA        |                        |                      |                | Data Rilascio         |          |  |
|                 | CCIAA di           |                        |                      | Data legrizion |                       |          |  |
| Iscriz          | zione Reg. Imprese |                        |                      | lscrizior      | ne REA                |          |  |
| 100114          | Codice Inps        |                        |                      | Codici         | e Ateco               | •        |  |
|                 |                    |                        |                      |                |                       | 8        |  |
| Dec             | umente Anagratico  |                        |                      | r. Documento   |                       | Scadenza |  |
| 200             | umento Anagranco   |                        | 1 N                  |                |                       | ocadenza |  |
|                 |                    |                        |                      |                |                       |          |  |
|                 |                    |                        |                      |                |                       |          |  |
|                 |                    |                        |                      |                |                       |          |  |
|                 |                    |                        |                      |                |                       |          |  |
|                 |                    |                        |                      |                |                       |          |  |
|                 |                    |                        |                      |                |                       |          |  |
|                 |                    |                        |                      |                |                       |          |  |
|                 |                    |                        |                      |                |                       |          |  |
|                 |                    |                        |                      |                |                       |          |  |
|                 |                    |                        |                      |                |                       |          |  |
|                 |                    |                        |                      |                |                       |          |  |
|                 |                    |                        |                      |                |                       |          |  |
|                 |                    |                        |                      |                |                       |          |  |
|                 |                    |                        |                      |                |                       |          |  |
|                 |                    |                        |                      |                |                       |          |  |
|                 |                    |                        |                      |                |                       |          |  |
|                 |                    |                        |                      |                |                       |          |  |
|                 |                    |                        |                      |                |                       |          |  |
|                 |                    |                        |                      |                |                       |          |  |
|                 |                    |                        |                      |                |                       |          |  |
|                 |                    |                        |                      |                |                       |          |  |
|                 |                    |                        |                      |                |                       |          |  |
|                 |                    |                        |                      |                |                       |          |  |
|                 |                    |                        |                      |                |                       |          |  |
|                 |                    |                        |                      |                |                       |          |  |
|                 |                    |                        |                      |                |                       |          |  |

I campi da imputare devono seguire i seguenti criteri:

- **Denominazione** → Campo obbligatorio
- CUAA / C.F. → Campo obbligatorio
- E-mail → Campo facoltativo.
- **Telefono →** Campo obbligatorio.
- **Dimensione Impresa** → Campo facoltativo. Il campo deve essere di tipo lista e possono essere inseriti i seguenti valori: MICRO, PICCOLA e MEDIA.
- **Data Inizio attività →** Campo facoltativo.

Manuale\_Utente\_Indennizzo\_Xylella\_2020\_v1.0

AssoSoftware

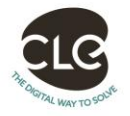

SSOCIATA A

CONFINDUSTRIA

pag 11

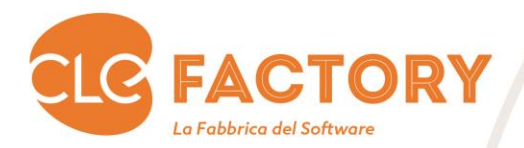

- CCIA di → Campo facoltativo. Il sistema deve permettere di selezionare una delle province pugliesi alle quali afferiscono le camere di commercio. Tabella APC\_COMUNI con la condizione cod\_istat\_comune = '000'.
- **Data Iscrizione Reg. Imprese →** Campo facoltativo.
- Iscrizione Reg. Imprese → Campo facoltativo.
- Iscrizione REA → Campo facoltativo.
- **Documento Anagrafico →** Campo obbligatorio.
- Nr. Documento → Campo obbligatorio.
- Scadenza → Campo obbligatorio.

Manuale\_Utente\_Indennizzo\_Xylella\_2020\_v1.0

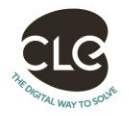

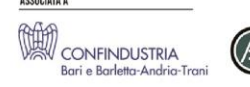

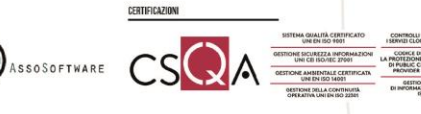

pag 12

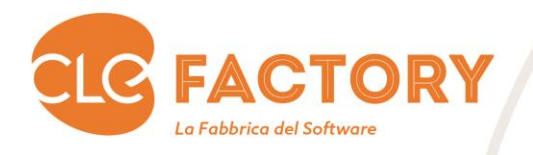

#### 4.1.4 Banca

Azienda Agricola

La TAB Page "Banca" è rappresentata secondo quanto nell'immagine a seguire: Legale Rann - Titolare/i Compagine Societaria

|                       |                    | [         | ati Banca |       |          |
|-----------------------|--------------------|-----------|-----------|-------|----------|
| Depeminerione         |                    |           |           |       |          |
| Denominazione         | BANCA DEL SAFONE   |           |           |       |          |
| Indirizzo             | VIA MARSIGLIA, 99  |           |           |       |          |
| IBAN                  | IT08G0101004197000 | 019000001 |           |       |          |
| Codice Internazionale | IT CIN G           | ABI 01010 | CAB 04197 | Conto | 19000001 |
| BIC/SWIFT             | AAAA               |           |           |       |          |
|                       |                    |           |           |       |          |
|                       |                    |           |           |       |          |

I campi da imputare devono seguire i seguenti criteri:

- **Denominazione** → Campo obbligatorio.
- **Indirizzo** → Campo obbligatorio. •
- **IBAN** → Campo obbligatorio. Tramite l'IBAN Il sistema deve popolare automaticamente i campi di • sola visualizzazione Codice Internazionale, CIN, ABI, CAB e Conto.

Se non vengono inseriti tutti i campi obbligatori, quando si passa a una nuova voce di menu vengono rilevati i seguenti errori:

Manuale\_Utente\_Indennizzo\_Xylella\_2020\_v1.0

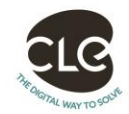

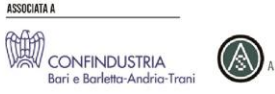

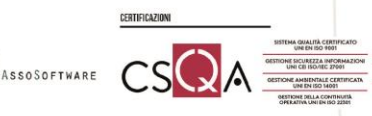

pag 13

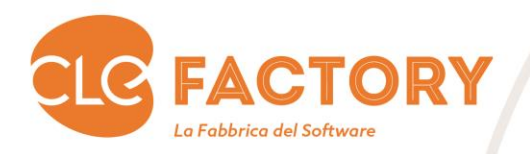

| ÷ 💌         |                                                                                                    |
|-------------|----------------------------------------------------------------------------------------------------|
| <u> </u>    |                                                                                                    |
| 🧟 Stato PMA | $\times$                                                                                                    |
|             | Interventi Richiesti                                                                                                    |
| Sezione PMA | LOG                                                                                                    |
| ->STRUTTUR/ | A AZIENDA>ANAGRAFICA AZIENDA #Dati incompleti (Telefono e Dimensione Impresa)                                                 |
| >STRUTTUR/  | A AZIENDA>ANAGRAFICA AZIENDA A CCIA, Data e Iscrizione Reg imprese, Iscrizione REA, Codice INPS devono essere<br>valorizzati. |
| >STRUTTUR/  | A AZIENDA>ANAGRAFICA AZIENDA A Occorre indicare il codice ateco                                                               |
| >STRUTTUR/  | A AZIENDA>ANAGRAFICA AZIENDA ADati bancari incompleti                                                                         |
|             | Excel Chiudi                                                                                                    |

## Dipartimento Agricoltura Sviluppo Rurale ed

Manuale\_Utente\_Indennizzo\_Xylella\_2020\_v1.0

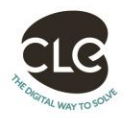

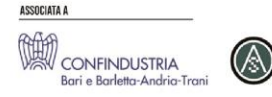

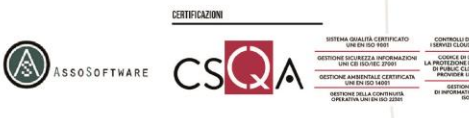

pag 14

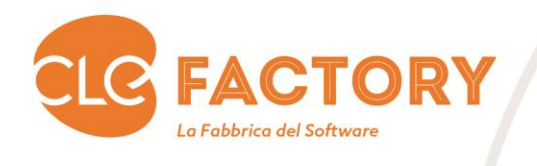

#### 5. Invio

#### 5.1 Invio Domanda

In questa maschera vengono evidenziati i dati significativi della domanda.

|                         |                         | Scheda Valida    | zione                      |                         |                    |       |
|-------------------------|-------------------------|------------------|----------------------------|-------------------------|--------------------|-------|
| Scheda Validazione 3    | 79753163                |                  | Data Scheda Validaz        | ione 14/11/2020         |                    |       |
|                         |                         | CCIAA            |                            |                         |                    |       |
| Iscrizione Reg. Imprese |                         | 12               | Iscrizione REA LE 19       | 0283                    |                    |       |
| Codice Inps             |                         |                  | Codice Aleco A-01.1        | 1.10                    |                    |       |
|                         |                         | Altri Aiuti      |                            |                         |                    |       |
|                         | Importo contributi da a | itri Enti Pubbli | ici o da Istituti Assicura | tivi per l'anno di rife | rimento 1.50       | 00,00 |
|                         |                         |                  |                            |                         |                    |       |
|                         |                         |                  |                            |                         |                    |       |
|                         |                         |                  |                            |                         |                    |       |
|                         |                         |                  |                            |                         |                    |       |
|                         |                         |                  |                            |                         |                    |       |
|                         |                         | Invio -          |                            |                         |                    |       |
|                         |                         | Invio            |                            | _                       |                    |       |
|                         |                         | Invio            |                            | AC                      | CETTAZIONE e INVIO |       |
|                         |                         | Invio            |                            | ACI<br>Codice Invi      | CETTAZIONE e INVIO |       |
| Note                    |                         | Invio —          |                            | ACC<br>Codice Invi      | CETTAZIONE e INVIO |       |
| Note                    |                         | Invio            |                            | ACI<br>Codice Invi      | CETTAZIONE e INVIO |       |
| Note                    |                         | Invio —          |                            | ACI<br>Codice Inv       | CETTAZIONE e INVIO |       |

A questo punto occorre premere sul tasto "Accettazione e Invio", che genera un codice d'invio, genera l'attestato di invio e gli atti notori, ed invia una PEC all'azienda, eventualmente al delegato, e nel caso di De Cuius anche all'erede, per comunicare l'invio della domanda.

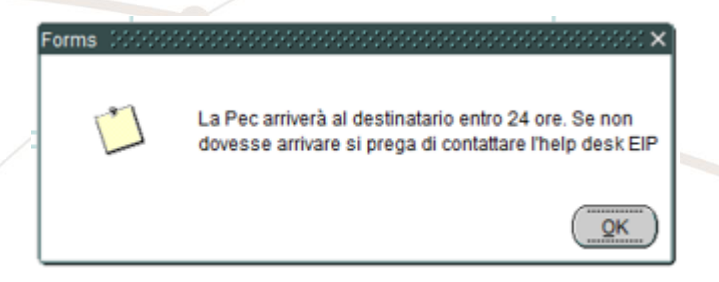

A questo punto la domanda è stata inviata e non può più essere modificata.

Manuale\_Utente\_Indennizzo\_Xylella\_2020\_v1.0

pag 15

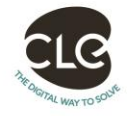

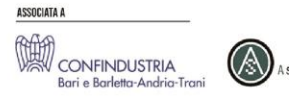

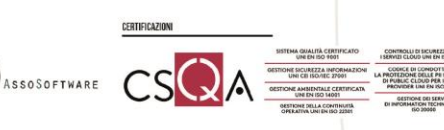